## Инструкция по установке AERO PROCTORING

Перед началом тестирования перейдите по ссылке ниже и скачайте FARABI PROCTORING SYSTEM

| Тестті таңдау   |                                                                                                    |  |
|-----------------|----------------------------------------------------------------------------------------------------|--|
| Тестті таңдаңыз | Пробный тест 1 этап (с прокторингом)                                                                |  |
| Тестілеу тілі   | Қазақ                                                                                               |  |
| Тандау пәні     | Таңдалмаған                                                                                         |  |
|                 | Тестті бастау<br>До начала теста установите расширение Farabi Proctoring System сылка для установки |  |

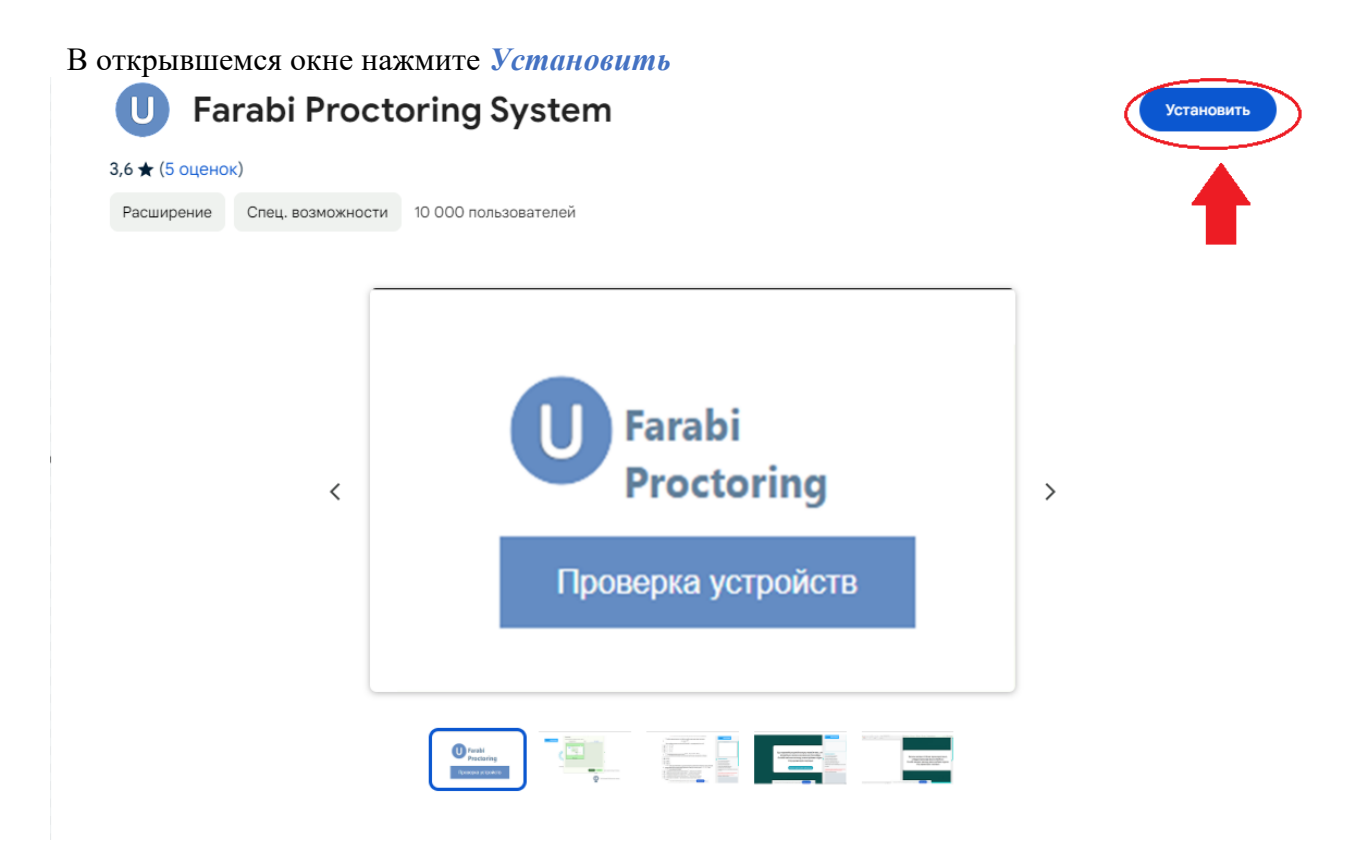

Нажмите на кнопку Установить расширение

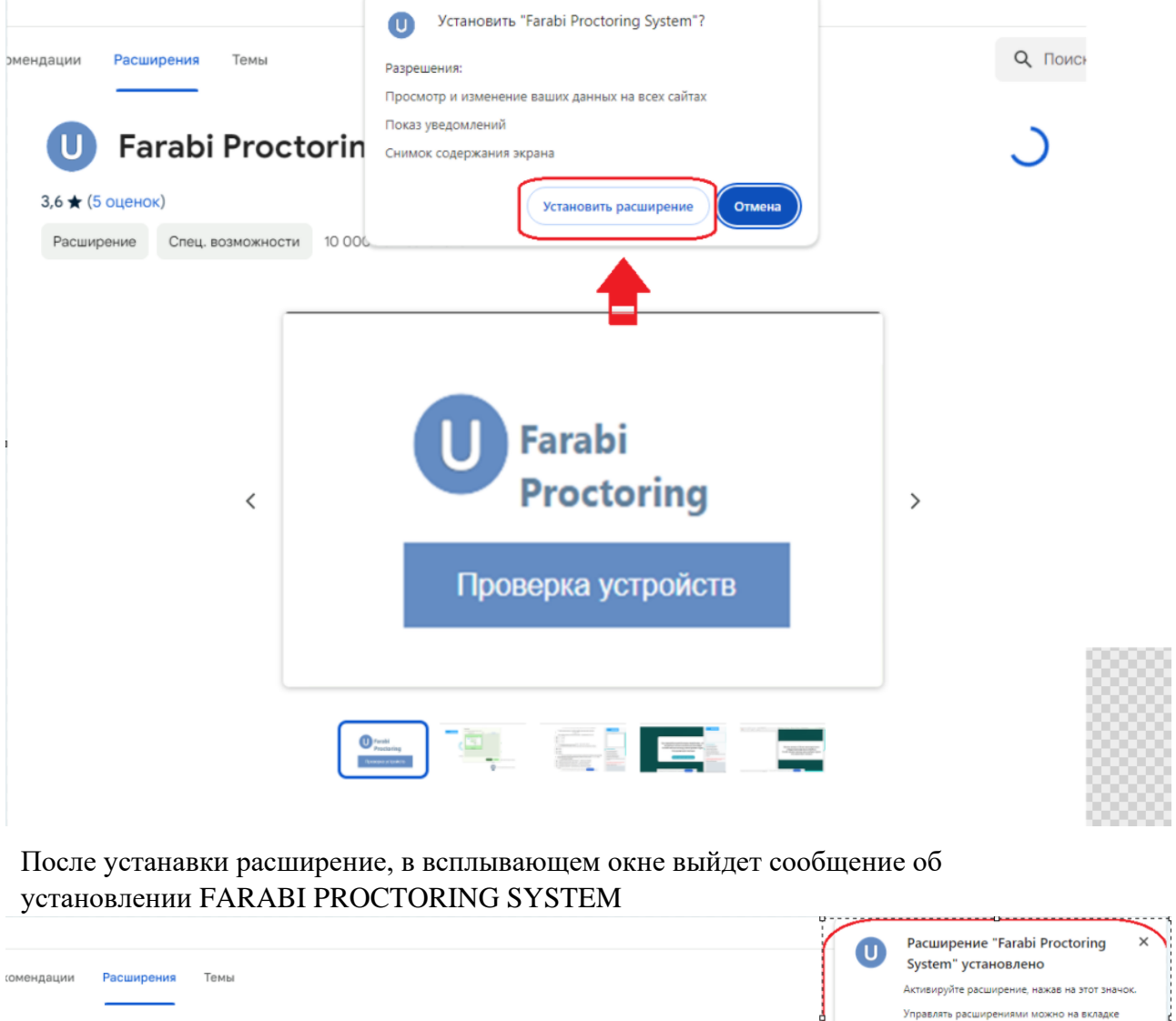

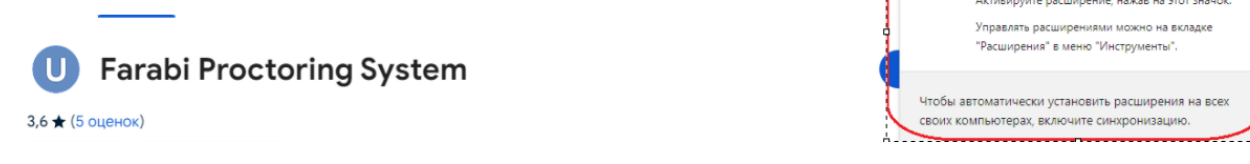

После вернитесь на главную страницу, online test, выбираете тест, язык и предмет, после нажмите на кнопку «начать тест»..

| Тестті таңдау   |                                                                                                    |   |
|-----------------|----------------------------------------------------------------------------------------------------|---|
| Тестті таңдаңыз | Пробный тест 1 этап (с прокторингом)                                                                 | ~ |
| Тестілеу тілі   | Қазақ                                                                                                | ~ |
| Тандау пәні     | Таңдалмаған                                                                                          | ~ |
|                 | Тестті бастау<br>До начала теста установите расширение Farabi Proctoring System ссылка для установки |   |

После этого появиться следующая страница:

В случае если расширение будет просить доступ к микрофон и камере необходимо нажать «Разрешить».

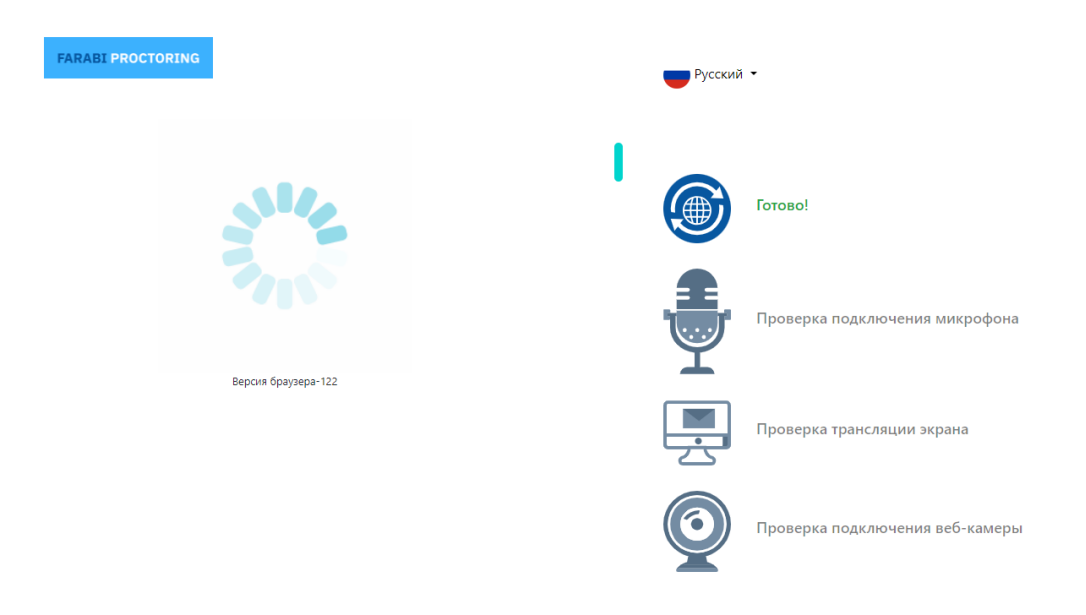

После в появившемся окне **обязательно** необходимо выбрать «вест экран» и нажать «поделиться».

| FARABI PROCTORING |           | Выберите, какие данные вы хо<br>Proctoring System"<br>Сайту будет доступно содержимое вашего | тите передать при<br>экрана. | ложению "Fara | bi     |                                                      |
|-------------------|-----------|----------------------------------------------------------------------------------------------|------------------------------|---------------|--------|------------------------------------------------------|
|                   | 28        | Bknagka Chrome                                                                               | Окно                         | Весь эк       | ран    | o!                                                   |
|                   | Версия бр | Весь экран                                                                                   |                              |               |        | ерка подключения микрофона<br>ерка трансляции экрана |
|                   |           |                                                                                              | ſ                            | юделиться     | Отмена | ерка подключения веб-камеры                          |

После необходимо сделать фото через веб-камеру.

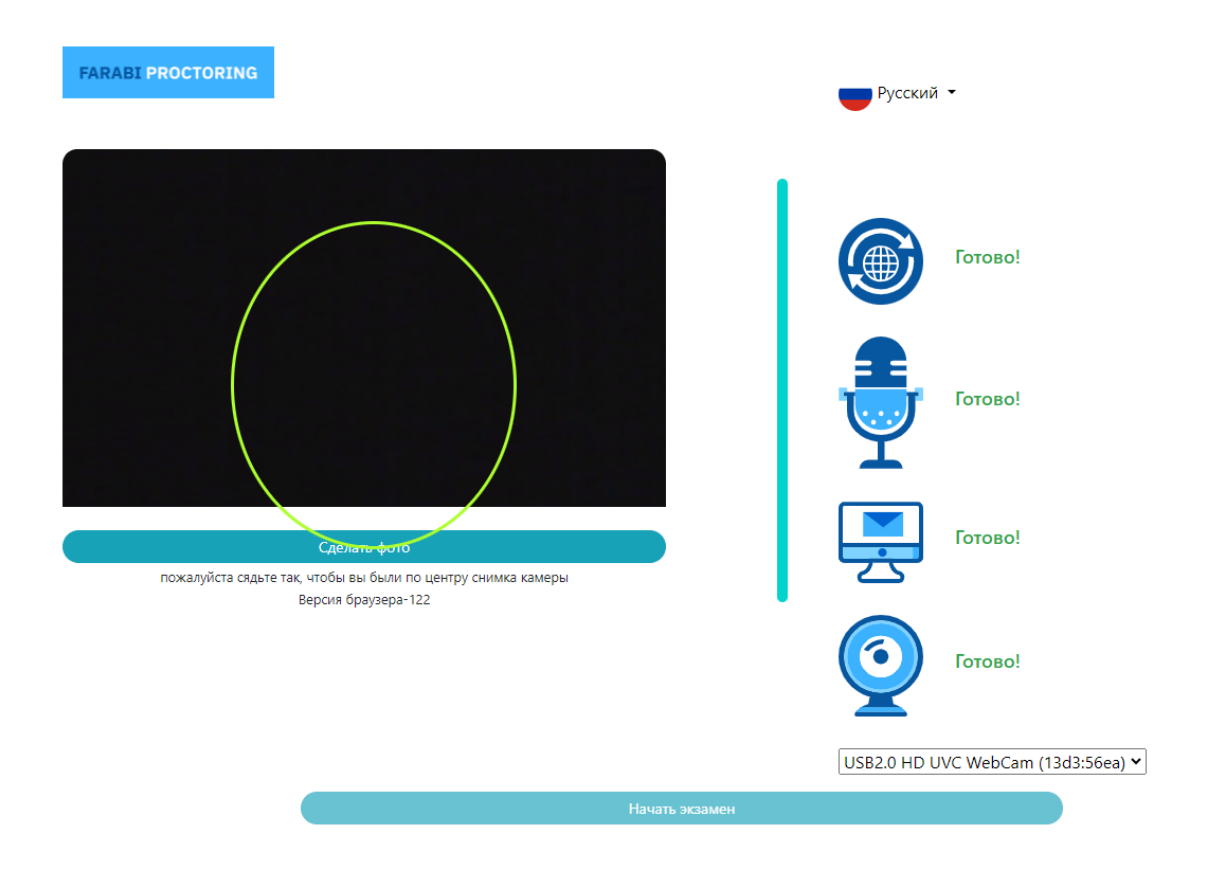

После сделанного снимка необходимо нажать на «Начать экзамен» и тест начнется.

| ОПРОСНИК ДИАГНОСТИКИ СПОСОБНОСТИ К ЭМПАТИИ (А.Мехрабиан, Н.Элштейн)          Язык тестирования:       Казахский         Оставшееся время:       1 мин 1 сес         Выбранная дисциплина:       Краткий ориентировочный тест (краткий отборочный тест В.Н. Бузина, Э.Ф. Вандерлика)         Оставшееся время:       1 мин 1 сес         Выбранная дисциплина:       Краткий ориентировочный тест (краткий отборочный тест В.Н. Бузина, Э.Ф. Вандерлика)         Опросение собласти с собласти с с с с с с с с с с с с с с с с с с                                                                                                    | ОПРОСНИК ДИАГНОСТИКИ СПОСОБНОСТИ К ЭМПАТИИ (А.Мехрабиан, Н.Эпштейн)<br>Язык тестирования: Казахский<br>Оставшееся время: 1 мин 1 се:<br>Выбранная дисциплина: Краткий ориентировочный тест (краткий отборочный тест В.Н. Бузина, Э.Ф. Вандерлика)                                                                                                    | ОПРОСНИК ДИАГНОСТИКИ СПОСОБНОСТИ К ЭМПАТИИ (А.Мехрабиан, Н.Эпштейн)<br>Лаык тестирования: Казахский<br>Оставшееся время: 1 мин 1 сес<br>Выбранная дисциплина: Краткий ориентировочный тест (краткий отборочный тест В.Н. Бузина, Э.Ф. Вандерлика)                                                                                                    | ОПРОСНИК ДИАГНОСТИКИ СПОСОБНОСТИ К ЭМПАТИИ (А.Мехрабиан, Н.Эпштейн)<br>Лаык тестирования: Казахский<br>Оставшееся время: 1 ми 1 се<br>Выбранная дисциплина: Краткий ориентировочный тест (краткий отборочный тест В.Н. Бузина, Э.Ф. Вандерлика)<br>1 2 3 4 5 6 7 8 9 10 11 12 13 14 15 16 17 18 19 20 21 22 23 24 25 26 27 28 29 30 31 32 33 34 35 36 37 38 33<br>1. Томендегі сөздердің қайсысы басқаларынан өзгеше<br>А. күмәнді<br>В. сенімді<br>С. сенім<br>D. анық<br>E. адал                                                                                                    | Кратки                                                            | і ориентировочный тест (краткий отборочный те | ст В.Н. Бузина, Э.Ф. Вандерлика)         |             |
|----------------------------------------------------------------------------------------------------|----------------------------------------------------------------------------------------------------|----------------------------------------------------------------------------------------------------|----------------------------------------------------------------------------------------------------|-------------------------------------------------------------------|-----------------------------------------------|------------------------------------------|-------------|
| Язык тестирования:       Казахский         Оставшееся время:       1 мин 1 сес         Выбранная дисциплина:       Краткий ориентировочный тест (краткий отборочный тест В.Н. Бузина, Э.Ф. Вандерлика)         С       1         Оставшееся время:       1 мин 1 сес         Выбранная дисциплина:       Краткий ориентировочный тест (краткий отборочный тест В.Н. Бузина, Э.Ф. Вандерлика)         1       2 3 4 5 6 7 8 9 10 11 12 13 14 15 16 17 18 19 20 21 22 23 24 25 26 27 28 29 30 31 32 33 34 35 36 37 38 32         1       Төмендегі сөздердің қайсысы басқаларынан өзгеше         А.       күмәнді         В.       сенімді         С.       сенімді         С.       сенімді         Э. анық                                                                                                    | Язык тестирования:       Казахский         Оставшееся время:       Іми 1 ск         Выбранная дисциплина:       Краткий ориентировочный тест (краткий отборочный тест В.Н. Бузина, Э.Ф. Вандерлика)         Оставшееся время:       Ими 1 ск         Выбранная дисциплина:       Краткий ориентировочный тест (краткий отборочный тест В.Н. Бузина, Э.Ф. Вандерлика)         Оставшееся время:       Ими 1 ск         Оставшееся время:       Ими 1 ск         Оставшееся время:       Краткий ориентировочный тест (краткий отборочный тест В.Н. Бузина, Э.Ф. Вандерлика)         Оставшееся       Оставшееся         1 2 3 4 5 6 7 8 9 10 11 12 13 14 15 16 17 18 19 20 21 22 23 24 25 26 27 28 29 30 31 32 33 34 35 36 37 38 32         Оставшееся       Оставшееся         Оставшееся       Оставция         Оставшееся       Оставция         Оставшееся       Оставция         Оставшееся       Оставция         Оставция       Оставция         Оставшееся       Оставция         Оставция       Оставция         Оставшееся       Оставция         Оставция       Оставция         Оставция       Оставция         Оставция       Оставция         Оставция       Оставция         Оставция       Оставция         Оста | Язык тестирования:       Казахский         Оставшееся время:       Іми 1 ск         Выбранная дисциплина:       Краткий ориентировочный тест (краткий отборочный тест В.Н. Бузина, Э.Ф. Вандерлика)         Оставшееся время:       Ими 1 ск         Выбранная дисциплина:       Краткий ориентировочный тест (краткий отборочный тест В.Н. Бузина, Э.Ф. Вандерлика)         Оставшееся время:       Ими 1 ск         Выбранная дисциплина:       Краткий ориентировочный тест (краткий отборочный тест В.Н. Бузина, Э.Ф. Вандерлика)         Оставшееся       1 2 3 4 5 6 7 8 9 10 11 12 13 14 15 16 17 18 19 20 21 22 23 24 25 26 27 28 29 30 31 32 33 34 35 36 37 38 32         Оставшендегі сөздердің қайсысы басқаларынан өзгеше       .         Ф. күмәнді       .         В. сенімді       .         Д. анық       .         Е. адал       .                                                                                                    | Явык тестирования:       Казахский         Оставшееся время:       Іми 1 ск         Выбранная дисциплина:       Краткий ориентировочный тест (краткий отборочный тест В.Н. Бузина, Э.Ф. Вандерлика)         Оставшееся время:       Г         Оставшееся время:       Краткий ориентировочный тест (краткий отборочный тест В.Н. Бузина, Э.Ф. Вандерлика)         Оставшееся время:       Краткий ориентировочный тест (краткий отборочный тест В.Н. Бузина, Э.Ф. Вандерлика)         Оставшееся время:       С       Оставшееся         1 2 3 4 5 6 7 8 9 10 11 12 13 14 15 16 17 18 19 20 21 22 23 24 25 26 27 28 29 30 31 32 33 34 35 36 37 88 32         Оставшееся сенімді       С       Сенімді         В. сенімді       С. сенім       О. анык       С. сенім         О. анык       Е. адал       Ванас                                                                                                    | or                                                                | РОСНИК ДИАГНОСТИКИ СПОСОБНОСТИ К ЭМПАТИ       | 1И (А.Мехрабиан, Н.Эпштейн)              |             |
| Оставшееся время:       1 мин 1 сек         Выбранная дисциплина:       Краткий ориентировочный тест (краткий отборочный тест В.Н. Бузина, Э.Ф. Вандерлика)         Image: Control of the stress of the stress                                                                                                    | Оставшееся время:       1 мин 1 свс         Выбранная дисциплина:       Краткий ориентировочный тест (краткий отборочный тест В.Н. Бузина, Э.Ф. Вандерлика)         С       1       0         1       2       3       4       5       6       7       8       9       10       11       12       13       14       15       16       17       18       19       20       21       22       23       24       25       26       27       28       29       30       31       32       33       34       35       36       37       38       35       1       32       33       34       35       36       37       38       35       1       32       33       34       35       36       37       38       35       1       32       33       34       35       36       37       38       35       1       32       33       34       35       36       37       38       35       1       32       33       34       35       36       37       38       35       1       32       33       34       35       36       37       38       35       1       32       33       <                                                                                                    | Оставшееся время:       1 мня 1 ск         Выбранная дисциплина:       Краткий ориентировочный тест (краткий отборочный тест В.Н. Бузина, Э.Ф. Вандерлика)         С       1       0         1       2       3       4       5       6       7       8       9       10       11       12       13       14       15       16       17       18       19       20       21       22       23       24       25       26       27       28       29       30       31       32       33       34       35       36       37       38       35         1       Темендегі сөздердің қайсысы басқаларынан өзгеше       А.       күмәнді       В.       сенімді       С.       сенімді       Б.       адал         0       В.       адал       В.       А.       Кумәнді       В.       А.       А. | Оставшееся время:       1 мнн 1 ск         Выбранная дисциплина:       Краткий ориентировочный тест (краткий отборочный тест В.Н. Бузина, Э.Ф. Вандерлика)         С       1       0         1       2       3       4       5       6       7       8       9       10       11       12       13       14       15       16       17       18       19       20       21       22       23       24       25       26       27       28       29       30       31       32       33       34       35       36       37       38       35         1       Темендегі сөздердің қайсысы басқаларынан өзгеше       А.       күмәнді       В.       сенімді       С.       сенімді       Б.       дал         0       данық       Е.       адал       В.       Сенім       В.       Сенім       В.       Сенім       В.       Сенім       В.       Сенім       С.       В.       Сенім       С.       В.       Сенім       С.       С.       С.       В.       Сенім       С.       С.       С.       С.       С.       С.       С.       С.       С.       С.       С.       С.       С.       С.       С. | Язык тестирования:                                                | Казахский                                     |                                          |             |
| Выбранная дисциплина:       Краткий ориентировочный тест (краткий отборочный тест В.Н. Бузина, Э.Ф. Вандерлика)         Image: Control of the system       Image: Control of the system       Image: Control of the system         Image: Control of the system       Image: Control of the system       Image: Control of the system         Image: Control of the system       Image: Control of the system       Image: Control of the system       Image: Control of the system         Image: Control of the system       Image: Control of the system       Image: Control of the system       Image: Control of the system       Image: Control of the system         Image: Control of the system       Image: Control of the system       Image: Contro of the system       Image: Control of the sy                                                                                                    | Выбранная дисциплина:       Краткий ориентировочный тест (краткий отборочный тест В.Н. Бузина, 3.Ф. Вандерлика)         С       1       О         1       2       3       4       5       6       7       8       9       10       11       12       13       14       15       16       17       18       19       20       21       22       23       24       25       26       27       28       29       30       31       32       33       34       35       36       37       38       35         1       Темендегі сөздердің қайсысы басқаларынан өзгеше       А.       күмәнді       В.       сенімді       С.       сенім         О.       анық       Е.       адал       5       6       6       7       8       9       10       11       12       13       14       15       16       17       18       19       20       21       22       23       24       25       26       27       28       29       30       31       32       33       34       35       36       37       38       35         2       2       3       31       32       34       35       <                                                                                                    | Выбранная дисциплина:       Краткий ориентировочный тест (краткий отборочный тест В.Н. Бузина, Э.Ф. Вандерлика)         I       I                                                              | Выбранная дисциплина:       Краткий ориентировочный тест (краткий отборочный тест В.Н. Бузина, 3.Ф. Вандерлика)         О       1       2       3       4       5       6       7       8       9       10       11       12       13       14       15       16       17       18       19       20       21       22       23       24       25       26       27       28       29       30       31       32       33       34       35       36       37       38       35         1       2       3       4       5       6       7       8       9       10       11       12       13       14       15       16       17       18       19       20       21       22       23       24       25       26       27       28       29       30       31       32       33       34       35       36       37       38       35         1       Темендегі сөздердің қайсысы басқаларынан өзгеше                                                                                                    | Оставшееся время:                                                 | 1 мин 1 сек                                   |                                          |             |
| I       2       3       4       5       6       7       8       9       10       11       12       13       14       15       16       17       18       19       20       21       22       23       24       25       26       27       28       29       30       31       32       33       34       35       36       37       18       19       20       21       22       23       24       25       26       27       28       29       30       31       32       33       34       35       36       37       18       37       18       19       20       21       22       23       24       25       26       27       28       29       30       31       32       33       34       35       36       37       18       37         4                                                                                                    | I       2       3       4       5       6       7       8       9       10       11       12       13       14       15       16       17       18       19       20       21       22       23       24       25       26       27       28       29       30       31       32       33       34       35       36       37       18       19       20       21       22       23       24       25       26       27       28       29       30       31       32       33       34       35       36       37       18       19       20       21       22       23       24       25       26       27       28       29       30       31       32       33       34       35       36       37       18       33         4       I       Temeendeeri cesagepgia       Ce terivati         5       Cerivati       Cerivati       Cerivati       Si         6       E       agan                                                                                                    | Image: 1       Image: 2       3       4       5       6       7       8       9       10       11       12       13       14       15       16       17       18       19       20       21       22       23       24       25       26       27       28       29       30       31       32       33       34       35       36       37       88       37       88       37       88       37       88       37       88       37       88       37       88       37       88       37       88       37       88       38         *       *       *       *       *       *       *       *       *       *       *       *       *       *       *       *       *       *       *       *       *       *       *       *       *       *       *       *       *       *       *       *       *       *       *       *       *       *       *       *       *       *       *       *       *       *       *       *       *       *       *       *       *       *       *       *       *                                                                                      | №       1       №         1       2       3       4       5       6       7       8       9       10       11       12       13       14       15       16       17       18       19       20       21       22       23       24       25       26       27       28       29       30       31       32       33       34       35       36       37       98       3         1       Томендегі сөздердің қайсысы басқаларынан өзгеше       А.       күмәнді       В.       сенімді       С.       сенім         В.       сенімді       С.       сенім       В.       адал       В.       адал                                                                                                    | Выбранная дисциплина:                                             | Краткий ориентировочный тест (краткий отбор   | очный тест В.Н. Бузина, Э.Ф. Вандерлика) |             |
| I       2       3       4       5       6       7       8       9       10       11       12       13       14       15       16       17       18       19       20       21       22       23       24       25       26       27       28       29       30       31       32       33       34       35       36       37       38       35         1       Томендегі сөздердің қайсысы басқаларынан өзгеше </td <td>С       1       2       3       4       5       6       7       8       9       10       11       12       13       14       15       16       17       18       19       20       21       22       23       24       25       26       27       28       29       30       31       32       33       34       35       36       37       38       37       38       37       38       37       38       37       38       37       38       37       38       37       38       37       38       37       38       37       38       37       38       37       38       37       38       37       38       37       38       37       38       37       38       37       38       37       38       37       38       37       38       37       38       37       38       37       38       37       38       37       38       37       38       37       38       37       30       31       32       33       34       35       36       37       38       37       38       37       38       37       38       37       38</td> <td><ul> <li>С 1 О</li> <li>1 2 3 4 5 6 7 8 9 10 11 12 13 14 15 16 17 18 19 20 21 22 23 24 25 26 27 28 29 30 31 32 33 34 35 36 37 38 37</li> <li>1. Темендегі сөздердің қайсысы басқаларынан өзгеше</li> <li>А. күмәнді</li> <li>В. сенімді</li> <li>С. сенім</li> <li>D. анық</li> <li>E. адал</li> </ul></td> <td>О       1       О         1       2       3       4       5       6       7       8       9       10       11       12       13       14       15       16       17       18       19       20       21       22       23       24       25       26       27       28       29       30       31       32       33       34       35       36       37       38       37       38       37       38       37       38       37       38       37       38       37       38       37       38       37       38       37       38       37       38       37       38       37       38       37       38       37       38       37       38       37       38       37       38       37       38       37       38       37       38       37       38       37       38       37       38       37       38       37       38       37       38       37       38       37       38       37       38       37       38       37       38       37       36       37       38       37       38       37       38       37</td> <td></td> <td></td> <td></td> <td></td> | С       1       2       3       4       5       6       7       8       9       10       11       12       13       14       15       16       17       18       19       20       21       22       23       24       25       26       27       28       29       30       31       32       33       34       35       36       37       38       37       38       37       38       37       38       37       38       37       38       37       38       37       38       37       38       37       38       37       38       37       38       37       38       37       38       37       38       37       38       37       38       37       38       37       38       37       38       37       38       37       38       37       38       37       38       37       38       37       38       37       38       37       38       37       38       37       30       31       32       33       34       35       36       37       38       37       38       37       38       37       38       37       38                                                                                                    | <ul> <li>С 1 О</li> <li>1 2 3 4 5 6 7 8 9 10 11 12 13 14 15 16 17 18 19 20 21 22 23 24 25 26 27 28 29 30 31 32 33 34 35 36 37 38 37</li> <li>1. Темендегі сөздердің қайсысы басқаларынан өзгеше</li> <li>А. күмәнді</li> <li>В. сенімді</li> <li>С. сенім</li> <li>D. анық</li> <li>E. адал</li> </ul>                                                                                                    | О       1       О         1       2       3       4       5       6       7       8       9       10       11       12       13       14       15       16       17       18       19       20       21       22       23       24       25       26       27       28       29       30       31       32       33       34       35       36       37       38       37       38       37       38       37       38       37       38       37       38       37       38       37       38       37       38       37       38       37       38       37       38       37       38       37       38       37       38       37       38       37       38       37       38       37       38       37       38       37       38       37       38       37       38       37       38       37       38       37       38       37       38       37       38       37       38       37       38       37       38       37       38       37       36       37       38       37       38       37       38       37                                                                            |                                                                   |                                               |                                          |             |
| 1       2       3       4       5       6       7       8       9       10       11       12       13       14       15       16       17       18       19       20       21       22       23       24       25       26       27       28       29       30       31       32       33       34       35       36       37       38       37 <b>1. Төмендегі сөздердің қайсысы басқаларынан өзгеше</b> Ф.       А. күмәнді       В. сенімді       С. сенім       9       30       31       32       33       34       35       36       37       38       37         В. сенімді       Б. сенімді       Б. сенімді       Б. сенім       5       5       5       5       5       5       5       5       5       5       5       5       5       5       5       5       5       5       5       5       5       5       5       5       5       5       5       5       5       5       5       5       5       5       5       5       5       5       5       5       5       5       5       5       5       5       5                                                                                                    | 1       2       3       4       5       6       7       8       9       10       11       12       13       14       15       16       17       18       19       20       21       22       23       24       25       26       27       28       29       30       31       32       33       34       35       36       37       38       35 <b>1. Төмендегі сөздердің қайсысы басқаларынан өзгеше</b> Ф.       күмәнді       В.       сенімді       с.       сенімі       Д.       анық       Б.       анық       Б.       А.       В.       В.       В.       В.       В.       В.       В.       В.       В.       В.       В.       В.       В.       В.       В.       В.       <                                                                                                    | 1 2 3 4 5 6 7 8 9 10 11 12 13 14 15 16 17 18 19 20 21 22 23 24 25 26 27 28 29 30 31 32 33 34 35 36 37 38 35<br><b>1. Төмендегі сөздердің қайсысы басқаларынан өзгеше</b><br>А. күмәнді<br>В. сенімді<br>С. сенім<br>D. анық<br>E. адал                                                                                                    | 1 2 3 4 5 6 7 8 9 10 11 12 13 14 15 16 17 18 19 20 21 22 23 24 25 26 27 28 29 30 31 32 33 34 35 36 37 38 35<br><b>1. Төмендегі сөздердің қайсысы басқаларынан өзгеше</b><br>А. күмәнді<br>В. сенімді<br>С. сенім<br>D. анық<br>E. адал                                                                                                    |                                                                   | <b>0</b> 1 <b>0</b>                           |                                          |             |
| <ul> <li>1. Төмендегі сөздердің қайсысы басқаларынан өзгеше</li> <li>А. күмәнді</li> <li>В. сенімді</li> <li>С. сенім</li> <li>D. анық</li> <li>E. адал</li> </ul>                                                                                                    | <ul> <li>1. Төмендегі сөздердің қайсысы басқаларынан өзгеше</li> <li>А. күменді</li> <li>В. сенімді</li> <li>С. сенім</li> <li>D. анық</li> <li>E. адал</li> </ul>                                                                                                    | <ul> <li>1. Төмендегі сөздердің қайсысы басқаларынан өзгеше</li> <li>А. күменді</li> <li>В. сенімді</li> <li>С. сенім</li> <li>D. анық</li> <li>E. адал</li> </ul>                                                                                                    | <ul> <li>1. Төмендегі сөздердің қайсысы басқаларынан өзгеше</li> <li>А. күменді</li> <li>В. сенімді</li> <li>С. сенім</li> <li>D. анық</li> <li>E. адал</li> </ul>                                                                                                    | 1 2 3 4 5 6 7 8 9 10 11                                           | 12 13 14 15 16 17 18 19 20 21 22 23 24 2      | 25 26 27 28 29 30 31 32 33 34 35 3       | 36 37 38 30 |
| <ul> <li>1. Төмендегі сөздердің қайсысы басқаларынан өзгеше</li> <li>А. күмәнді</li> <li>В. сенімді</li> <li>С. сенім</li> <li>D. анық</li> <li>Е. адал</li> </ul>                                                                                                    | <ul> <li>1. Төмендегі сөздердің қайсысы басқаларынан өзгеше</li> <li>А. күмәнді</li> <li>В. сенімді</li> <li>С. сенім</li> <li>D. анық</li> <li>Е. адал</li> </ul>                                                                                                    | <ul> <li>1. Төмендегі сөздердің қайсысы басқаларынан өзгеше</li> <li>А. күмәнді</li> <li>В. сенімді</li> <li>С. сенім</li> <li>D. анық</li> <li>E. адал</li> </ul>                                                                                                    | <ul> <li>1. Төмендегі сөздердің қайсысы басқаларынан өзгеше</li> <li>А. күмәнді</li> <li>В. сенімді</li> <li>С. сенім</li> <li>D. анық</li> <li>E. адал</li> </ul>                                                                                                    |                                                                   |                                               |                                          | 10 57 50 5. |
| ○ Е. адал                                                                                                    | ○ Е. адал                                                                                                    | ○ Е. адал                                                                                                    | О Е. адал                                                                                                    | <ul> <li>В. сенімді</li> <li>С. сенім</li> <li>D. анық</li> </ul> |                                               |                                          |             |
|                                                                                                    |                                                                                                    |                                                                                                    |                                                                                                    | ○ Е. адал                                                         |                                               |                                          |             |
|                                                                                                    |                                                                                                    |                                                                                                    |                                                                                                    |                                                                   |                                               |                                          |             |
|                                                                                                    |                                                                                                    |                                                                                                    |                                                                                                    |                                                                   |                                               |                                          |             |
|                                                                                                    |                                                                                                    |                                                                                                    |                                                                                                    |                                                                   |                                               |                                          |             |
|                                                                                                    |                                                                                                    |                                                                                                    |                                                                                                    |                                                                   |                                               | 1                                        |             |
|                                                                                                    |                                                                                                    |                                                                                                    |                                                                                                    |                                                                   |                                               |                                          |             |

Если Вы хотите завершить тестирование, ответили на все вопросы, то тогда Вы можете завершить Тестирвание не дожидаясь оставшееся время нажав на кнопку *Завершить* либо дождитесь окончания времени.